## Changing the Wi-Fi Password on a Linksys Router

Note: This should be done on a PC, either desktop or laptop, which is physically connected to the router via an Ethernet cable. The screenshots are taken from a Linksys E2500 router. Other Linksys routers may differ.

- 1. Open a web browser of your choice (Internet Explorer, Firefox, Chrome, etc.)
- 2. In the address bar, enter the following address: 192.168.1.1
- 3. A dialog should appear, prompting for a password. If it does not, please make sure that the address bar only contains the address 192.168.1.1 or http://192.168.1.1
- 4. By default, the password is **admin** and there is no username. If the dialog does prompt for a username, then the username is **admin**
- 5. After entering the username and password, a setup page should be displayed with a menu at the top. A warning may pop up stating that 'using this advanced utility to change your router settings could disable your network'. Click the **OK** button, and then click the **Wireless** option in the menu

 $\diamond \otimes$ 

| <u>File Edit View History Bookmarks Tools Help</u>       |                                                     |                                                                                                    |
|----------------------------------------------------------|-----------------------------------------------------|----------------------------------------------------------------------------------------------------|
| Basic Setup × +                                          |                                                     |                                                                                                    |
| () ui.linksys.com/E2500/3.0.00/index.htm                 |                                                     | C'   Q. Search 🗘 🖻 🖡 🐨 🚍                                                                                                    |
| 🛅 Most Visited 🗸 🥃 Getting Started 🐟 Sure South Atlantic |                                                     |                                                                                                    |
| Most Visited 🖌 🧕 Getting Started 🗢 Sure South Atlantic   | LINKSYS<br>Setup<br>Warning<br>(require<br>(require | Vireless Security Storage Access Applications & Annicistation States         State Scale       1 Solar         State Scale       1 Solar           Vireless Security Storage Access Applications & Annicistation States           State Scale           State Scale           State Scale           State Scale           State Scale           State Scale       Vireless Scale       State Scale       State Scale       Vireless Scale       Vireless Scale       State Scale       State Scale       Vireless Scale       State Scale       Vireless Scale       State Scale       State Scale       State Scale       State Scale       Vireless Scale       State Scale       State Scale       State Scale       State Scale       State Scale       State Scale       State Scale       State Scale       State Scale       State Scale       State Scale       State Scale       State Scale       State Scale |

6. A page should appear that allows for the configuration of the Wi-Fi network, such as the SSID or name of the network. The menu at the top should also have a sub-menu with more options. Select the **Wireless Security** option in the sub-menu

| El Ed Live Hjøgs Bockmarks jok jelp<br>■ Bask: Wreekss Settings X +<br>Met Vakred ● Getting Started ● Sure South Atlant:<br>Met Vakred ● Getting Started ● Sure South Atlant:<br>ELINCSYS<br>Beser Hyber Bockmarks jok jelp<br>Uireless<br>Beser Hyber Bockmarks jok jelp<br>Uireless<br>Beser Hyber Bockmarks jok jelp<br>Uireless<br>Beser Hyber Bockmarks jok jelp<br>Uireless<br>Beser Hyber Bockmarks jok jelp<br>Uireless<br>Beser Hyber Bockmarks jok jelp<br>Uireless<br>Beser Hyber Bockmarks jok jelp<br>Uireless<br>Beser Hyber Bockmarks jok jelp<br>Uireless<br>Beser Hyber Bockmarks jok jelp<br>Uireless<br>Beser Hyber Bockmarks jelp<br>Uireless<br>Beser Hyber Bockmarks jelp<br>Uireless<br>Beser Hyber Bockmarks jelp<br>Uireless<br>Beser Hyber Bockmarks jelp<br>Uireless<br>Beser Hyber Bockmarks jelp<br>Uireless<br>Beser Hyber Bockmarks jelp<br>Uireless<br>Beser Hyber Bockmarks jelp<br>Uireless<br>Beser Hyber Bockmarks jelp<br>Uireless<br>Beser Hyber Bockmarks jelp<br>Uireless<br>Beser Hyber Bockmarks jelp<br>Uireless<br>Beser Hyber Bockmarks jelp<br>Beser Hyber Bockmarks jelp<br>Beser Hy | •                                                        |                           |                                                                          | $\vee$ $\diamond$ $\otimes$ |
|----------------------------------------------------------------------------------------------------|----------------------------------------------------------|---------------------------|--------------------------------------------------------------------------|-----------------------------|
| ■ Bate Wretess Stating:                                                                                                    | Eile Edit ⊻iew Higtory Bookmarks Tools Help              |                           |                                                                          |                             |
|                                                                                                    | Basic Wireless Settings × +                              |                           |                                                                          |                             |
| Wirklos     Status     Status </td <td>( ) ui.linksys.com/E2500/3.0.00/Wireless_Basic_m.htm</td> <td></td> <td>C Q Search</td> <td>☆ 自 ♣ 余 ♥ ☰</td>                                                                                                    | ( ) ui.linksys.com/E2500/3.0.00/Wireless_Basic_m.htm     |                           | C Q Search                                                               | ☆ 自 ♣ 余 ♥ ☰                 |
| Linksys Exten       2.644         Wireless       Sotup       Weeless       Socurity       Socurity       Conditions 4       Administrations 4         Bate Wreess Serrity       Weeless       Weeless       Weeless       Weeless       Weeless         Sotup       Weeless       Socurity       Weeless       Weeless       Weeless       Weeless         Sotup       Weeless       Socurity       Weeless       Weeless       Weeless       Weeless         Sotup       Weeless       Socurity       Weeless       Weeless       Weeless       Weeless         Sotup       Weeless       Socurity       Weeless       Weeless       Weeless       Weeless         Socurity       Weeless       Weeless       Weeless       Weeless       Weeless       Weeless       Weeless         Configuration Veel                                                                                                    | 😸 Most Visited 🗸 🖲 Getting Started 📀 Sure South Atlantic |                           |                                                                          |                             |
| LINESSE     Virieless     Song   Weeks   Song   Weeks   Song   Weeks   Song   Weeks   Song   Weeks   Song   Weeks   Song   Weeks   Song   Weeks   Song   Weeks   Song   Weeks   Song   Weeks   Song   Weeks   Song   Weeks   Song   Weeks   Song   Weeks   Song   Weeks   Song   Weeks   Weeks   Song   Weeks   Weeks   <                                                                                                    |                                                          |                           |                                                                          |                             |
| Linksys E2920       E564         Wireless       Sotup       Weekess       Access <sup>1</sup> Applications (A       Advanist Parton       Status         Back Wreiters       Sotup       Weekess       Access <sup>1</sup> Applications (A       Advanist Parton       Status         Constiguration Vive       Wreiters       Market       Wreiters       Market       Wreiters       Market       Helphan         S Gitz       Wreiters       Setting <sup>100</sup> Wreiters       Market       Wreiters       Helphan       Helphan         1 Network Mark (SSD)       Linksyn0011       Charrett       Sold Paradocatie       Wreiters       Helphan         2.4 Gitz Wreiterss Stettings       Linksyn0011       Linksyn0011       Linksyn00                                                                                                    |                                                          | LINKSYS                   | Firmane Wester: 3.0.00                                                   |                             |
| Wireless       Security       Workess       Security       More all       Applications & Towards & Towards & T                                                                                                    |                                                          |                           | Linksvs E2500 E2500                                                      |                             |
| Status     Status     Status       Batt Wreeds Scotting     Verses Scotting     Verses Scotting       Configuration View                                                                                                    |                                                          | Wireless                  | Access Applications #                                                    |                             |
| Configuration View     Manual     Write Status     Write Protected Status     Betty       5 Gitz Wireless Stating <ul> <li>Manual</li> <li>Write Status</li> <li>Game Wath:</li> <li>Auto QCD</li> <li>Linksyndowi</li> <li>Linksyndowi</li> <li>Disabled</li> <li>Disabled</li></ul>                                                                                                    |                                                          | Wireless                  | Setup Wireless Security Storage Policy Gaming Administration Status      |                             |
| Configuration Way     S Gitz Wireless Strings     2.4 Gitz Wireless Strings     Charvet     Mitwork Mode:     Mitwork Mode:   <                                                                                                    |                                                          |                           | Basic Wreless Settings Wreless Security Guest Access Wireless MAC Filter |                             |
| S. Gitz Wireless Steriups     Iblux.ui     Wirel Protected Statup**     Iblux.ui       Network Mode:     Mixed     Iblux.ui     Iblux.ui       1. Gitz Wireless Steriups     Iblux.ui     Iblux.ui     Iblux.ui       2.4 Gitz Wireless Steriups     SDD Braakcat:     Iblux.ui     Iblux.ui       Iblux.ui     Iblux.ui     Iblux.ui     Iblux.ui       SDD Braakcat:     Iblux.ui     Iblux.ui     Iblux.ui       Iblux.ui     Iblux.ui     Iblux.ui     Iblux.ui       SDD Braakcat:     Iblux.ui     Iblux.ui     Iblux.ui       Iblux.ui     Iblux.ui     Iblux.ui     Iblux.ui       SDD Braakcat:     Iblux.ui     Iblux.ui     Iblux.ui       SDD Braakcat:     Iblux.ui     Iblux.ui     Iblux.ui       SDD Braakcat:     Iblux.ui     Iblux.ui     Iblux.ui       SDD Braakcat:     Iblux.ui     Iblux.ui     Iblux.ui       SDD Braakcat:     Iblux.ui     Iblux.ui     Iblux.ui                                                                                                    |                                                          | Configuration View        |                                                                          |                             |
| 5 GHz Wireless Stetting<br>Australia       Hetwork Mode:       Mode         1 Hetwork Mode:       Mode       Mode         1 Hetwork Mode:       Lakup (20 Mits or 40 Mits) \box         1 Charries       Auto (DFS) \box         5 DB Productati:       Orsanited         5 DB Productati:       Orsanited         1 Network Mode:       Mode         5 DB Productati:       Orsanited         1 Network Mode:       Mode         1 Network Mode:       Mode         1 Network Mode:       Mode         1 Network Mode:       Mode         1 Network Mode:       Mode         1 Network Mode:       Mode         1 Network Mode:       Mode         1 Network Mode:       Mode         1 Network Mode:       Mode         1 Network Mode:       Mode         1 Network Mode:       Mode         1 StD Broadcati:       Orsanited         1 StD Broadcati:       Orsanited         1 StD Broadcati:       Orsanited         1 StD Broadcati:       Orsanited                                                                                                    |                                                          |                           | Manual Wi-Fi Protected Setup <sup>®</sup>                                |                             |
| 2.4 Gitz Wireless Setting       Hetwork Name (SSD):       Linksys00011         Channel:       Ause (20 Mit's or 40 Mik); v         Channel:       Chankel       Disabled         Hetwork Mate; (SSD):       Linksys00011         Hetwork Mate; (SSD):       Linksys00011         Channel:       20 Mit's Only         SSD Broadcase::       © Disabled         Hetwork Mate; (SSD):       Linksys00011         Channel:       Aus         SSD Broadcase::       © Disabled                                                                                                    |                                                          | 5 GHz Wireless Settings   | Network Mode: V                                                          |                             |
| 2.4 Gitz Wireless Setting     Auro (20) Hit or 40 Mict) ~       Channel:     Auro (20) Hit or 40 Mict) ~       SD Broadcast:     © Insubled       Hetwork Mane (SSD):     Linksy00011       Channel:     Auro ~       SSD Broadcast:     © Insubled                                                                                                    |                                                          |                           | Network Name (SSD): Linksys00011                                         |                             |
| 2.4 Gitz Wireless Setting     Chavael:          • Enabled         • Disabled         • Disabled         •                                                                                                    |                                                          |                           | Channel Width: Auto (20 MHz or 40 MHz) V                                 |                             |
| 2.1 Gitz Wireless Settings<br>2.1 Gitz Wireless Settings<br>SSD Broadcast: © Inabled © Dicabled<br>Hetwork Mane (SSD): Linksyn0011<br>Charcel Walth: 20 Met Only ~<br>Charcel Auto ~<br>SSD Broadcast: © Enabled                                                                                                    |                                                          |                           | Channel: Auto (DFS) 🗸                                                    |                             |
| 2.4 Gitz Wireless Setting<br>Network Made (SSD) Linksyddoll<br>Charol Widh: 2014 Softwork (SSD)<br>Charole SSD Broadcast: © Insubled<br>SSD Broadcast: © Insubled                                                                                                    |                                                          |                           | SSD Broadcast:                                                           |                             |
| Network Name (SSD):<br>Channel Widh:<br>Channel:<br>SSD Broakcast:<br>● Enabled<br>Disabled                                                                                                    |                                                          | 2.4 GHz Wireless Settings | Network Mode:                                                            |                             |
| Channel Widht: 2014Fz Only V<br>Channel: Auto V<br>SSD Broadcast: Oranled Doubled                                                                                                    |                                                          |                           | Network Name (SSD): Linksys00011                                         |                             |
| Channel: Auto V<br>SSD Broadcast: O Desceled                                                                                                    |                                                          |                           | Channel Width: 20 MHz Only V                                             |                             |
| SSD Broadcast:                                                                                                    |                                                          |                           | Channel: Auto V                                                          |                             |
|                                                                                                    |                                                          |                           | SSD Broadcast:                                                           |                             |
|                                                                                                    |                                                          |                           |                                                                          |                             |
| Save Settings Cancel Changes                                                                                                    |                                                          |                           | Save Settings Cancel Changes                                             |                             |

- 7. Another page should appear with a number of settings for the security of the Wi-Fi network. In particular, there are one or two fields named **Passphrase**, which contain the password for the Wi-Fi network. Clear the existing password from the fields and enter a new password. If there are two **Passphrase** fields, ensure that the new password is the same in both fields. When finished, click the **Save Settings** button
  - a. The password can be any word or phrase you wish, so long as it does not contain any spaces. Additionally, it is recommended that the password is longer than 8 characters and is hard to guess

| 8                                                           |                           |                         |                   |                                     |                                   |                   |  |    |   |          | ~   |
|-------------------------------------------------------------|---------------------------|-------------------------|-------------------|-------------------------------------|-----------------------------------|-------------------|--|----|---|----------|-----|
| <u>File Edit View History B</u> ookmarks Tools <u>H</u> elp |                           |                         |                   |                                     |                                   |                   |  |    |   |          |     |
| Wireless Security × +                                       |                           |                         |                   |                                     |                                   |                   |  |    |   |          |     |
| () ui.linksys.com/E2500/3.0.00/WL_WPATable.htm              |                           |                         |                   |                                     | <i>୯</i>                          | Search            |  | ☆自 | + | <u>ہ</u> | 🤊 🚍 |
| 📩 Most Visited 🛩 🥃 Getting Started 🗇 Sure South Atlantic    |                           |                         |                   |                                     |                                   |                   |  |    |   |          |     |
|                                                             |                           |                         |                   |                                     |                                   |                   |  |    |   |          |     |
|                                                             | LINKSYS                   |                         |                   |                                     | Firmula                           | e Version: 3.0.00 |  |    |   |          |     |
|                                                             |                           |                         |                   |                                     | Linksys E2500                     | E2500             |  |    |   |          |     |
|                                                             | Wireless                  | Setup Wireless          | Security Storage  | Access Application<br>Policy Gaming | <sup>s &amp;</sup> Administration | Status            |  |    |   |          |     |
|                                                             |                           | Basic Wireless Settings | Wireless Security | Guest Access                        | Wireless MAC Filter               |                   |  |    |   |          |     |
|                                                             | 5 GHz Wireless Security   |                         |                   |                                     |                                   |                   |  |    |   |          |     |
|                                                             |                           | Security Mode:          | WPA2 Personal     | ~                                   | Help                              |                   |  |    |   |          |     |
|                                                             |                           | Passphrase:             | demo_password     |                                     |                                   |                   |  |    |   |          |     |
|                                                             | 2.4 GHz Wireless Security |                         |                   |                                     |                                   |                   |  |    |   |          |     |
|                                                             |                           | Security Mode:          | WPA2 Personal     | ~                                   |                                   |                   |  |    |   |          |     |
|                                                             |                           | Passphrase:             | demo_password     |                                     |                                   |                   |  |    |   |          |     |
|                                                             |                           |                         |                   |                                     |                                   |                   |  |    |   |          |     |
|                                                             |                           |                         | Save Sett         | tings Cancel Chang                  | 95                                |                   |  |    |   |          |     |
|                                                             |                           |                         |                   |                                     |                                   |                   |  |    |   |          |     |

8. A page should appear saying that 'your settings have been successfully saved'. Click the **Continue** button

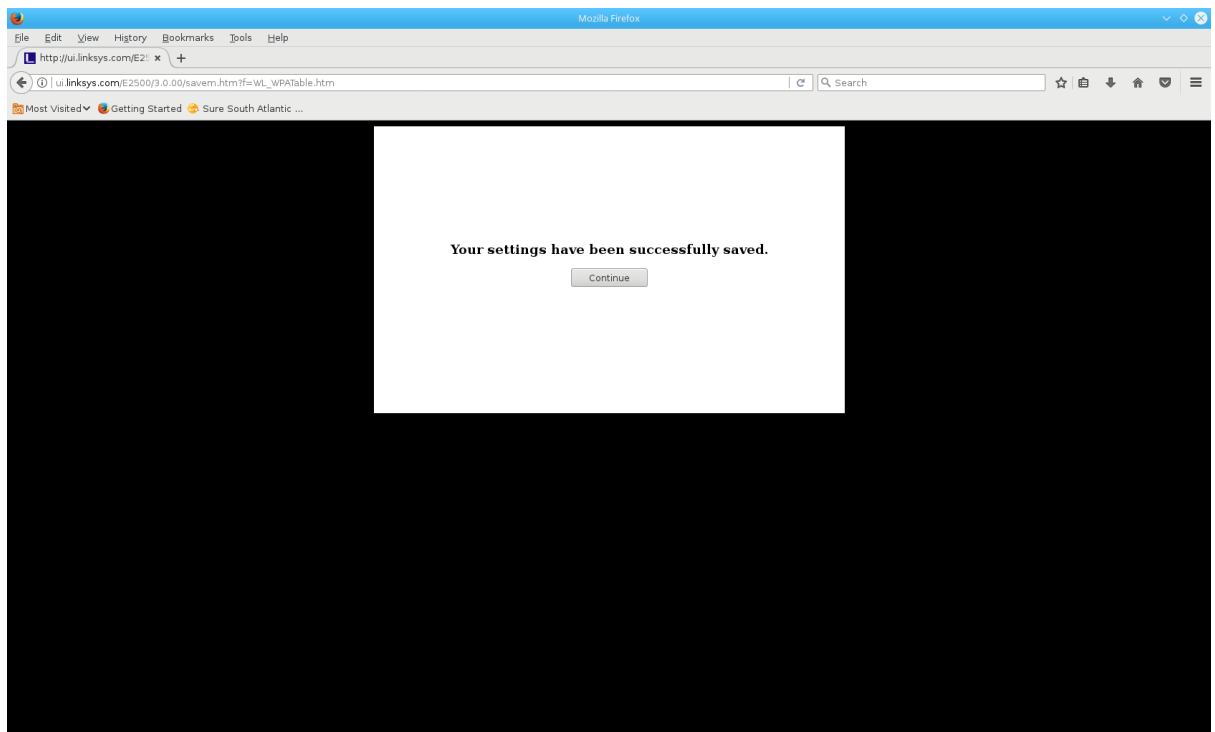

9. The password change is complete. Close the browser window and try connecting to the Wi-Fi network with the PC or another device. An authentication error should occur, in which case a dialog should appear, and the new password can be entered